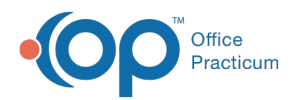

# Patient Chart: Risk Assessment

Last Modified on 12/28/2022 8:46 am EST

Version 21.0

This window map article points out some of the important aspects of the window you're working with in OP but is not intended to be instructional. To learn about topics related to using this window, see the **Related Articles** section at the bottom of this page.

## About Patient Chart: Risk Assessment

#### Path: Clinical, Practice Management, or Billing tab > Patient Chart button > Risk Assessment

Within the Risk Assessment List, you can choose common risk factors and use them in the care plans for your patients. This helps with using OP for Meaningful Use as well as with OP Care Plans.

Note: Just like a paper chart, the electronic chart in OP contains personal health information and should be kept protected and confidential. Always close all windows on your screen and log out of OP when you are not at your workstation.

| Patient Chart: MADDISI                                                                                                    | ON L. MITH (7289) Sex: F OOI | 3: 12/23/2009 Age: 12 yrs. 10 mos. Ins: BC-01 | HER                 |    |                    |            |
|----------------------------------------------------------------------------------------------------|------------------------------|-----------------------------------------------|---------------------|----|--------------------|------------|
|                                                                                                    | Risk Assessment              | Mark Reviewed Show all risk fa                | ctors 🗌 expand grid |    |                    |            |
| No privacy<br>restrictions                                                                                                    | Current Risk Factors Ren     | view Log                                      | Ninter              | DI | Created Ru         | Chature 1  |
| Include confidential                                                                                                    | Second hand smoke            | Unknown                                       | NOLES               | PL | Demosthenes Wiggin | 05/29/2020 |
| CLINICAL *                                                                                                    | Tuberculosis                 | Unknown                                       |                     |    | Demosthenes Wiggin | 05/29/2020 |
| Clinical Overview                                                                                                    | Oral health                  | Unknown                                       |                     |    | Demosthenes Wiggin | 05/29/2020 |
| are Plans                                                                                                    | Food Insecurity              | Unknown/Not Performed                         |                     |    | Demosthenes Wiggin | 05/29/2020 |
| 🕑 Encounters (2)                                                                                                    | Health Literacy              | Positive Screen for Health Literacy           |                     |    | REED FOWLER        | 11/18/2020 |
| 🖓 Well Visits (1)                                                                                                    | Housing Insecurity           | Unknown/Not Performed                         |                     |    | REED FOWLER        | 07/13/2021 |
| Referrals/TOC Problem List                                                                                                    | Adolescent depression        | Unknown                                       |                     |    | Demosthenes Wiggin | 05/29/2020 |
| Immunizations (*)     History     Vitals/(crowth     Unals/crowth     Implantable Devices     Deplantable Devices     Disk Assessment     Surveys (1)     Development     General Notes  DEMOGRAPHICS     S  ACCOUNT     S  COMMUNICATION     S |                              |                                               |                     |    |                    |            |

#### Patient Chart: Risk Assessment Map

| Νι | umber | Section                     | Description                                                                            |
|----|-------|-----------------------------|----------------------------------------------------------------------------------------|
|    | 1     | Risk Assessment<br>button   | The Risk Assessment button accesses the Risk Assessment window in the patient's chart. |
|    | 2     | Current Risk Factors<br>tab | The Current Risk Factors tab displays risk factors based on the child's age.           |

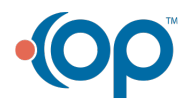

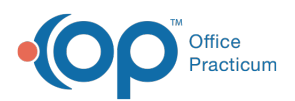

| 3 | Review Log tab        | The Review Log tab displays entries with the name and the date and time that the Mark Reviewed button was selected.                                                                                                    |
|---|-----------------------|----------------------------------------------------------------------------------------------------|
| 4 | Mark Reviewed button  | The <b>Mark Reviewed</b> button affirms the status of all risk factors on the risk factor list and marks the risk factors as reviewed.                                                                                                    |
| 5 | Show all risk factors | The <b>Show All Risk Factors</b> checkbox displays a complete list of Risk Factors in OP. For example, you may need to update a Risk Factor that is not currently displaying for a child due to their current age (i.e. Smoking Status prior to the age of 13). |

Version 20.18

Л

This window map article points out some of the important aspects of the window you're working with in OP but is not intended to be instructional. To learn about topics related to using this window, see the **Related Articles** section at the bottom of this page.

## About Patient Chart: Risk Assessment

#### Path: Clinical, Practice Management, or Billing tab > Patient Chart button > Risk Assessment

Within the Risk Assessment List, you can choose common risk factors and use them in the care plans for your patients. This helps with using OP for Meaningful Use as well as with OP Care Plans.

**Note**: Just like a paper chart, the electronic chart in OP contains personal health information and should be kept protected and confidential. Always close all windows on your screen and log out of OP when you are not at your workstation.

|                                                                                            | <b>Risk Assessment</b> | Mark Reviewed show all risk far | tors expand grid |    |            |             |
|--------------------------------------------------------------------------------------------|------------------------|---------------------------------|------------------|----|------------|-------------|
| No privacy                                                                                 | Current Risk Factors R | eview Log                       |                  |    |            |             |
|                                                                                            | Risk Factor            | Status                          | Notes            | PL | Created By | Status Date |
| Allernies                                                                                  | Second hand smoke      | Unknown                         | <u> </u>         |    |            | 12/01/2020  |
| Medications                                                                                | Tuberculosis           | Unknown                         |                  |    |            | 12/01/2020  |
| Immunizations (*)                                                                          | Oral nealth            | Unknown                         |                  | _  |            | 12/01/2020  |
| 🖗 History                                                                                  | Food Insecurity        | Unknown/Not Performed           |                  |    |            | 12/01/2020  |
| 🖉 Vitals/Growth                                                                            | Health Literacy        | Unknown/Not Performed           |                  |    |            | 12/01/2020  |
| Risk Assessment       Surveys (1)       Povelopment       Asthma Plans       General Notes |                        |                                 |                  |    |            |             |
| DEMOGRAPHICS *                                                                             |                        |                                 |                  |    |            |             |

### Patient Chart: Risk Assessment Map

| Number | Section                     | Description                                                                  |
|--------|-----------------------------|------------------------------------------------------------------------------|
| 1      | Current Risk Factors<br>tab | The Current Risk Factors tab displays risk factors based on the child's age. |

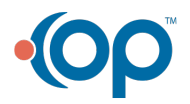

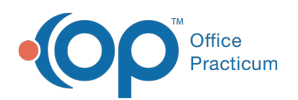

|  | 2 | Review Log tab            | The Review Log tab displays entries with the name and the date and time that the Mark Reviewed button was selected.                                                                                                    |
|--|---|---------------------------|----------------------------------------------------------------------------------------------------|
|  | 3 | Mark Reviewed button      | The <b>Mark Reviewed</b> button affirms the status of all risk factors on the risk factor list and marks the risk factors as reviewed.                                                                                                    |
|  | 4 | Show all risk factors     | The <b>Show All Risk Factors</b> checkbox displays a complete list of Risk Factors in OP. For example, you may need to update a Risk Factor that is not currently displaying for a child due to their current age (i.e. Smoking Status prior to the age of 13). |
|  | 5 | Risk Assessment<br>button | The Risk Assessment button accesses the Risk Assessment window in the patient's chart.                                                                                                    |

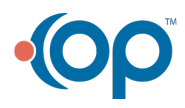